DOCUMENTACIÓN SKYPE EMPRESARIAL

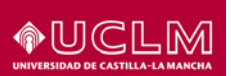

Manual para realizar convocatorias. Documentación Skype Empresarial

# Contenido

| 1 | Intro | ducción                                       | 2  |
|---|-------|-----------------------------------------------|----|
|   | 1.1   | Objetivo                                      | .2 |
|   | 1.2   | Alcance                                       | .2 |
| 2 | Requ  | iisitos previos                               | .2 |
| 3 | Cole  | ctivos                                        | .2 |
| 4 | Conv  | vocar una reunión                             | .2 |
|   | 4.1   | Crear Convocatorias usando Outlook            | .3 |
|   | 4.1.1 | Crear convocatoria                            | 3  |
|   | 4.1.2 | Añadir participantes                          | .4 |
|   | 4.1.3 | Añadir salas                                  | 4  |
|   | 4.1.4 | Uso de Buscador de Salas                      | 6  |
|   | 4.1.5 | Programación de la reunión                    | 7  |
|   | 4.1.6 | Otros datos                                   | 9  |
|   | 4.2   | Crear convocatorias usando Lync Web Scheduler | .9 |

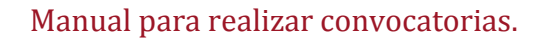

# 1 Introducción

## 1.1 Objetivo

Dentro del plan de despliegue de Office365 entre todo el colectivo universitario, se recoge el uso de Skype Empresarial como herramienta de comunicación y reuniones. La herramienta de comunicación utilizada también se pone a disposición de los ciudadanos.

El presente documento tiene como objetivo explicar el uso de Skype Empresarial para realizar convocatorias, ya sea desde Skype u Outlook.

## **1.2 Alcance**

Éste documento explica el uso principal que es realizar convocatorias con Skype Empresarial. Recoge como podemos realizar una convocatoria mediante Outlook con uno o varios usuarios. Va dirigido tanto a usuarios internos (usando Lync o Outlook), como usuarios externos (usando Lync Web Scheduler).

## 2 Requisitos previos

Éste documento requiere leer primero el documento con la relación de manuales:

SKYPE-DOC-000 Documentación Skype Empresarial. Relación de manuales.docx

## **3 Colectivos**

La definición de colectivos destinatarios utilizada en éste documento es la siguiente:

- Ciudadano o usuario externo: Son usuarios que no tienen usuario en el dominio en la UCLM, pero que pueden actuar como invitados o moderadores en las reuniones de Skype.
- Alumnos: Alumnos de la UCLM, con usuario en el dominio UCLM, que pueden actuar como invitados o moderadores en las reuniones de Skype.
- PAS/PDI: Personal de la UCLM, con usuario en el dominio UCLM, que pueden actuar como invitados o moderadores en las reuniones de Skype.

## 4 Convocar una reunión

Dependiendo del colectivo al que pertenece el usuario, las herramientas que se ponen a su disposición son distintas y ofrecen distintas funcionalidades.

Para empleados de la UCLM, alumnos y todas las personas con usuario del dominio UCLM, las convocatorias de reunión se pueden realizar utilizando Outlook 2013, donde podremos también definir todos los recursos necesarios de la reunión

Para usuarios externos, la UCLM pone a su disposición la herramienta Lync Web Scheduler, con algunas funcionalidades menos, pero con toda la capacidad necesaria para convocar reuniones.

## 4.1 Crear Convocatorias usando Outlook

En Outlook, se pueden convocar reuniones desde la sección de Calendario a la que se pueden añadir distintos tipos de participantes, programar las salas y definir la periodicidad de la reunión, entre otras herramientas.

#### 4.1.1 Crear convocatoria

Para crear una convocatoria de reunión, accedemos a la sección de **Calendario**, y pulsamos en el botón **Nueva Reunión de Skype** 

| 📴 🗄 🔊 🌡 🕶 🕫                                  |                                           | Calenda                                  | ario -                   | - Outlook             | XEXX                                   | DYXXYE                | ? ×                                  |
|----------------------------------------------|-------------------------------------------|------------------------------------------|--------------------------|-----------------------|----------------------------------------|-----------------------|--------------------------------------|
| ARCHIVO INICIO ENVIAR Y RECIBIR              | CARPETA VISTA                             | ADOBE PDF                                |                          |                       | $\sim$ $_{\circ}$ $\sim$               |                       | $\bigcirc$ $0$ $\bigcirc$            |
| Nueva Nueva Nuevos                           | Hoy Siguientes Día                        | Semana Semana Mes                        | Vista Abrir              | Grupos de Cale        | ndario de Compartir Pu                 | blicar Permisos de    | ar personas<br>ibreta de direcciones |
| Nuevo Reunión de Skype                       | ira ⊑                                     | Organizar                                | Figramación Calendar     | strar calendarios     | Compartir                              | linea * calendario    | Buscar 🔺                             |
| ✓ octubre 2015 ►                             |                                           | 2045                                     | C                        | Hoy                   | At Mañana                              |                       |                                      |
| LMXJVSD                                      | <ul> <li>octubre</li> </ul>               | 2015                                     | Ciudad Keal, Castilla-La | Mancha + 7 21°        | C/11°C 20°C/1                          | D° C Buscar en Calenc | lario (Ctrl+B)                       |
| 28 29 30 1 2 3 4                             | LUNES                                     | MARTES                                   | MIÉRCOLES                | JUEVES                | VIERNES                                | SÁBADO                | DOMINGO                              |
| 5 6 7 8 9 10 11                              | 28 de sep.                                | 29                                       | 30                       | 1 de oct.             | 2                                      | 3                     | 4                                    |
| 12 13 14 15 16 17 18<br>19 20 21 22 23 24 25 |                                           |                                          |                          |                       |                                        |                       |                                      |
| 26 27 28 29 30 31                            |                                           |                                          |                          |                       |                                        |                       |                                      |
|                                              | 5                                         | 6                                        | 7                        | 8                     | 9                                      | 10                    | 11                                   |
| noviembre 2015                               | Reunión de prueba;<br>Reunión de Skype: J | 10:00 Pruebas con<br>Skype: Reunión de S | 12:05 Reunión de Sk      | 10:25 Prueba; Reuni   | 11:20 Reunión de<br>prueba: Reunión de |                       |                                      |
| LMXJVSD                                      |                                           | - 41-1                                   | 13:08 Prueba de reu      | 13:30 Manual; Reuni   |                                        |                       |                                      |
| 2 3 4 5 6 7 8                                | 12                                        | 13                                       | 14                       | 15                    | 16                                     | 17                    | 18                                   |
| 9 10 11 12 13 14 15                          |                                           | 13:30 Reunión de Skype                   | ; BECARIO - SANDF 14:00  |                       |                                        |                       |                                      |
| 16 17 18 19 20 21 22                         |                                           |                                          |                          |                       |                                        |                       |                                      |
| 23 24 25 26 27 28 29                         | 19                                        | 20                                       | 21                       | 22                    | 23                                     | 24                    | 25                                   |
| 30 1 2 3 4 5 6                               |                                           | 23:30 Sala Cr Ctic Franci                | soAlvarez; BECARIC 0:00  |                       |                                        |                       |                                      |
|                                              |                                           |                                          | 14:00Reunion de Sky      |                       |                                        |                       |                                      |
| <ul> <li>Calendarios compartidos</li> </ul>  | 26                                        | 27                                       | 28                       | 29                    | 30                                     | 31                    | 1 de nov.                            |
| _                                            |                                           |                                          |                          |                       |                                        |                       |                                      |
| A Mis calendarios                            |                                           |                                          |                          |                       |                                        |                       |                                      |
| Correo Calendario                            | Parsonas Tar                              | as Notar (                               | arnotas Acc              | casos diractos        |                                        |                       |                                      |
| Correo Caleridario P                         |                                           | eas notas c                              | Larpetas Act             | Lesos directos        | >                                      |                       |                                      |
| ELEMENTOS: 11                                |                                           |                                          | ESTA CARPETA E           | STA ACTUALIZADA. CONI | ECTADO A: MICROSOFT EXCI               | HANGE 📳               | + 10 %                               |

A continuación se nos muestra la ventana de nueva reunión.

| 5                                                                | 501                                                                                                    | 1                                                    | • ÷                                                                                                    |                                                                             |               |                     | Sin título -   | Reunión      | XX                                                       |           | YX            |                                                                                                    | - CFXX               |
|------------------------------------------------------------------|----------------------------------------------------------------------------------------------------|------------------------------------------------------|----------------------------------------------------------------------------------------------------|-----------------------------------------------------------------------------|---------------|---------------------|----------------|--------------|----------------------------------------------------------|-----------|---------------|----------------------------------------------------------------------------------------------------|----------------------|
| ARCHIVO                                                          | REUNIÓN                                                                                                    | INSER                                                | TAR FORM                                                                                                    | ATO DE TEXTO                                                                | REVISAR       |                     |                |              |                                                          |           | 0             |                                                                                                    |                      |
| X                                                                | Calendario                                                                                                    |                                                      | Acirtanta para                                                                                               | S.                                                                          |               | Tomar notar         | Exercise 🙃     | No dispo     | <ul> <li>Periodicidad</li> <li>Zonas horarias</li> </ul> |           | Q Init        |                                                                                                    |                      |
| Cirrinia                                                         | keenviar ∗                                                                                                    | Cita                                                 | programación                                                                                                 | reunión de Skype d                                                          | e reunión     | de la reunión       | invitación 🛃 * | 📮 15 minutos | 🕹 😹 Buscador de salas                                    | v v v     | 20011 1110    | de lápiz para Offic                                                                                     | e                    |
| A                                                                | cciones                                                                                                    |                                                      | Mostrar                                                                                                    | Reunión de Sl                                                               | ype           | Notas de la reunión | Asistentes     | Opc          | tiones                                                   | Etiquetas | Zoom Ent      | rada de lápiz Complemen                                                                                 | tos 🔨                |
| 1 Toda                                                           | vía no envió esta                                                                                                    | invitacio                                            | ón de reunión.                                                                                               |                                                                             |               |                     |                |              |                                                          |           |               | Buscador de s                                                                                           | sa <del>*</del> ×    |
|                                                                  | Para                                                                                                    |                                                      |                                                                                                    |                                                                             |               |                     |                |              |                                                          |           |               | 4 octubro do 2016                                                                                       | <u>^</u>             |
| 1-1                                                              | Asunto                                                                                                    |                                                      |                                                                                                    |                                                                             |               |                     |                |              |                                                          |           |               |                                                                                                    | S D                  |
| Enviar                                                           | <u>U</u> bicación                                                                                                    |                                                      | Reunión de Sky                                                                                               | pe                                                                          |               |                     |                |              |                                                          | •         | <u>S</u> alas | 28 29 30 1 2<br>5 6 7 8 9                                                                               | 3 4                  |
|                                                                  | Hora de i <u>n</u> icio                                                                                                    |                                                      | vi. 23/10/2015                                                                                               |                                                                             | 0:00          | • To                | do el día      |              |                                                          |           |               | 12 13 14 15 16                                                                                          | 17 18                |
|                                                                  | Hora de fina <u>l</u> iza                                                                                                    | ición                                                | sá. 24/10/2015                                                                                               |                                                                             | 0:00          | -                   |                |              |                                                          |           |               | 19         20         21         22         23           26         27         28         29         30 | 24 25<br>31 1<br>7 8 |
| → U<br>Es<br>con<br>Unirs<br>92620<br>Buscan<br>Id. de<br>¿Olvid | nirse a la r<br>a es una reunión<br>nunicaciones y r<br>se por teléfon<br>googo (UCLM)<br>un número local<br>conferencia: 806<br>ó su PIN de accer<br>a compartida (2010) | eunic<br>en líne:<br>eunione<br>0<br>72<br>so telefo | <u>ón de Skyp</u><br>a de Skype Emp<br>15 profesional an<br>Español (Esp<br><u>ónico?  Ayuda</u><br>ndario - | De<br>resarial, la aplicació<br>tes conocida como I<br>oaña, internacional) | a de<br>.ync. |                     |                |              |                                                          |           | •             | Buena<br>Mala<br>Mostrar una lista de sali<br>Ninguna<br>Elija una sala disponible<br>Ninguna           | Regular<br>as:<br>e: |
| En carpet                                                        | a compartida 🛛                                                                                                    | Caler                                                | ndario -                                                                                                    |                                                                             |               |                     |                |              |                                                          |           |               | Horas sugeridas:                                                                                        |                      |
| Haga clic en                                                     | una foto para ver actual                                                                                                    | izaciones                                            | de redes sociales y me                                                                                       | nsajes de correo electrónico                                                |               |                     |                |              |                                                          |           | <b>a</b> *    | No se proporcionan<br>sugerencias porque la<br>de los asistentes no es                                  | mayoría<br>tán V     |

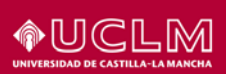

Desde ésta venta de nueva reunión, podremos añadir los participantes, definir su programación y elegir las salas necesarias.

También se puede ver el texto que se añade por defecto con información sobre la reunión de Skype a todos los asistentes.

#### 4.1.2 Añadir participantes

En la ventana de nueva reunión podemos añadir todas las personas que deben asistir a la misma. Pulsando en el botón **Para...**, abrimos una ventana donde podremos seleccionar todos los asistentes y definir si son necesarios u opcionales.

| Lita Asistente para Ur<br>programación reunió<br>Mostrar                                                                                                    | nirse a la Opciones<br>on de Skype de reunión<br>Reunión de Skype                                                                                                    | Tomar notas<br>de la reunión<br>Notas de la reuni                                                                                                    | Cancelar<br>invitación                                                                                                    | oe orrecciones<br>obar nombres<br>es de respuesta *      | No dispo  No dispo                                                                | y Periodicidad<br>2 Zonas horaria:<br>8 Buscador de s | s<br>alas |
|----------------------------------------------------------------------------------------------------|----------------------------------------------------------------------------------------------------|----------------------------------------------------------------------------------------------------|----------------------------------------------------------------------------------------------------|----------------------------------------------------------|-----------------------------------------------------------------------------------|-------------------------------------------------------|-----------|
| itación de reunión.                                                                                                    | Sele<br>Buscar: • solo nom<br>jose antonio iglesias                                                                                                    | eccionar los asist<br>bre OMás column                                                                                                    | tentes y los recurso<br>nas Libreta de direccio<br>Offline Global Ad                                                                                                    | is: Offline Global<br>nes<br>dress List - BECARIO.S      | Address List<br>Tru 🗸 Búsqueda ava                                                | anzada                                                |           |
| Reunión de Skype<br>mi. 21/10/2015<br>n ju. 22/10/2015<br>nión de Skype<br>Enea de Skype Empresarial<br>siones profesional antes con<br>Español (España, in | Nombre<br>JOSE ANTONIO IR<br>JOSE ANTONIO IR<br>JOSE ANTONIO II<br>JOSE ANTONIO JI<br>JOSE ANTONIO JI<br>JOSE ANTONIO JI<br>JOSE ANTONIO JI<br>JOSE ANTONIO JI<br>JOSE ANTONIO JI<br>JOSE ANTONIO JI<br>NOSE ANTONIO JI<br>NOSE ANTONIO JI | Pu<br>LESCAS BOLAL, LE<br>LESCAS BOLAL, T.E.<br>LESCAS BOLAL, T.E.<br>RESTA DEL ORS T.E.<br>REVIENDE PRC<br>LESCAS DEL TAL.<br>MENZE DEL AL EGR<br>MENZE OLAL EGR<br>MENZE GARCIA<br>MENZE GARCIA<br>MENZE MENZE<br>MENZE MENZE<br>MENZE MENZE<br>MENZE MENZE<br>MENZE MENZE<br>MENZE MENZE<br>MENZE MENZE<br>MENZE MENZE<br>MENZE<br>MENZ | etto<br>ECTOR EJECUTIVO<br>U. EXPLOTACION DE MI<br>IDIRECTOR<br>UDIANTE - GRADO DE<br>IESADO - ESPECIALISTA<br>VESADO - MÁSTER EN C<br>IESADO - MÁSTER EN C<br>IESADO - DOCTOR EN<br>UDIANTE - GRADO EN I<br>VIDIANTE - GRADO EN I<br>AR | Teléfono del trabaj<br>3065<br>6035<br>4006<br>4367<br>- | Ubicación<br>CTIC<br>E. DE INGENIERÍA MI<br>VICERRECTORADO E<br>FACULTAD DE CIENC | Dep<br>G ^ IN<br>IN<br>L H                            | Salas     |
| )<br><u>elefónico?  Ayuda</u>                                                                                                    | Opcional -> IC<br>Recursos ->                                                                                                    | ISE ANTONIO IGLESIA                                                                                                    | <u>S DONAIRE</u>                                                                                                    |                                                          | Aceptar Car                                                                       | ncelar                                                |           |

Para añadir un asistente como necesario, lo seleccionamos en la lista de personas y lo añadimos pulsando el botón **Necesario ->** 

Para añadir un asistente como opcional, lo seleccionamos en la lista de personas y lo añadimos pulsando el botón **Opcional ->** 

Al pulsar en Aceptar, veremos los asistentes ya seleccionados en la ventana de la reunión.

| 🚹 Toda | vía no envió esta invitaci    | ón de reunión.                                          |     |
|--------|-------------------------------|---------------------------------------------------------|-----|
|        | <u>P</u> ara                  | JAIME TAPIADOR ALCAZAR; 👹 JOSE ANTONIO IGLESIAS DONAIRE |     |
|        | Asun <u>t</u> o               |                                                         |     |
| Enviar | <u>U</u> bicación             | Reunión de Skype * Sal                                  | las |
|        | Hora de i <u>n</u> icio       | vi. 23/10/2015 Todo el día                              |     |
|        | Hora de fina <u>l</u> ización | sá. 24/10/2015 0.00 -                                   |     |

#### 4.1.3 Añadir salas

Del mismo modo que hemos añadido los participantes, podemos añadir las distintas salas de reuniones en las que se va a desarrollar la reunión.

Si algún asistente a la reunión debe hacerlo desde una sala, es necesario añadirla como recurso de la reunión, porque solo así podemos garantizar que el espacio esté disponible en el momento de la reunión y no existan solapamientos entre convocatorias.

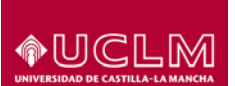

Estas salas se añaden desde el botón Salas... de la ventana de nueva reunión en la que estamos.

| - 12            | 501                     | 1          | <b>▼</b> ∓             |                            |            |                     | Sin título -   | Reunión                   | XP                      | $\sim$      | 916          | 20      | 67                                      |                       | γyX:  | × |
|-----------------|-------------------------|------------|------------------------|----------------------------|------------|---------------------|----------------|---------------------------|-------------------------|-------------|--------------|---------|-----------------------------------------|-----------------------|-------|---|
| ARCHIVO         | REUNIÓN                 | INSER      | TAR FORM               | ATO DE TEXTO               | REVISAR    |                     |                |                           |                         | ~ 0 ~       | 1 - 4        | 9       | $\sim$                                  | 0 ~                   |       |   |
| X               | 🖸 Calendario            |            | P                      | S.                         |            | , 🔊                 | <b>X</b>       | Veri<br>No dispo 🔹 😳 Peri | odicidad<br>as horarias |             | Q            | 1       | 5                                       |                       |       |   |
| Eliminar        | 😋 Reenviar 🔹            | Cita       | programación           | reunión de Skype           | de reunión | de la reunión       | invitación 🛃 🎽 | 🐥 15 minutos 🔺 🌄 Buse     | ador de salas           | Categorizar | Zoom         | de      | lápiz <b>F</b>                          | ara Office            |       |   |
| A               | cciones                 |            | Mostrar                | Reunión de                 | Skype      | Notas de la reuniór | Asistentes     | Opciones                  | 5                       | Etiquetas   | Zoom         | Entrada | a de lápiz Co                           | mplementos            |       | ^ |
| 1 Toda          | vía no envió esta       | invitacio  | ón de reunión.         |                            |            |                     |                |                           |                         |             |              | F       | Buscado                                 | r de sa               |       | ĸ |
|                 | Para                    |            |                        |                            |            |                     |                |                           |                         |             |              | 7 7     |                                         |                       |       | ~ |
| £               | Asunto                  |            |                        |                            |            |                     |                |                           |                         |             |              |         | <ul> <li>octubr</li> <li>M X</li> </ul> | e de 2015             | D     |   |
| Enviar          | Ubicación               |            | Reunión de Sky         | pe                         |            |                     |                |                           |                         | •           | Salas        |         | 28 29 30                                | 1 2 3                 | 4     |   |
|                 | Hora de inicio          |            | vi. 23/10/2015         |                            | 0:00       | - T                 | odo el día     |                           |                         |             |              | 1       | 5 6 /<br>12 13 14                       | 15 16 17              | 18    |   |
|                 | Hora de finaliza        | ación      | sá. 24/10/2015         |                            | 0:00       | -                   | -              |                           |                         |             |              |         | 19 20 21<br>26 27 28                    | 22 23 24<br>29 30 31  | 1     |   |
|                 |                         |            |                        |                            |            |                     |                |                           |                         |             |              |         | 2 3 4                                   | 3 6 7                 | 8     |   |
|                 |                         |            |                        |                            |            |                     |                |                           |                         |             |              |         | Buena                                   | Reg                   | gular |   |
| $\rightarrow t$ | Inirse a la r           | ennid      | ón de Skyr             | )e                         |            |                     |                |                           |                         |             |              |         | Mala                                    |                       |       |   |
| Es              | ta es una reunión       | en líne    | a de Skype Emp         | resarial, la aplicaci      | ón de      |                     |                |                           |                         |             |              |         | iostrar una lis<br>Ninguna              | ta de salas:          |       |   |
| co              | municaciones y r        | eunione    | s profesional an       | tes conocida como          | Lync.      |                     |                |                           |                         |             |              | E       | lija una sala o                         | isponible:            | •     |   |
| Unirs           | se por teléfon          | 0          |                        |                            |            |                     |                |                           |                         |             |              |         | Ninguna                                 |                       |       |   |
| <u>92620</u>    | 9000 (UCLM)             |            | Español (Esp           | oaña, internacional        | )          |                     |                |                           |                         |             |              |         |                                         |                       |       |   |
| Busca           | r un número loca        | l          |                        |                            |            |                     |                |                           |                         |             |              | _       |                                         |                       |       |   |
| Id. de          | conferencia: 806        | 72         |                        |                            |            |                     |                |                           |                         |             |              |         |                                         |                       |       |   |
| ¿Olvid          | ó su PIN de acce        | so telefo  | onico? Ayuda           |                            |            |                     |                |                           |                         |             |              |         |                                         |                       |       |   |
|                 | I¥                      |            |                        |                            |            |                     |                |                           |                         |             |              | -       |                                         |                       |       |   |
| En carpet       | a compartida 🛛          | Caler      | ndario                 |                            |            |                     |                |                           |                         |             |              |         | loras sugerida                          | IS:                   |       |   |
| Haga clic en    | una foto para ver actua | lizaciones | de redes sociales y me | nsajes de correo electróni |            |                     |                |                           |                         |             | [ <u>a</u> ] | ~       | No se propore<br>sugerencias p          | ionan<br>orque la may | oría  |   |

En la nueva ventana se muestra un listado con todas las salas de reuniones que existen en el directorio. Solo debemos seleccionar una o varias y añadirlas pulsando en **Salas ->** 

| <u>l</u> r                         | All Rooms - Jaime.Tapia | dor@uclm.es 🗸        | Búsqueda a | <u>v</u> anzada |                                       |   |
|------------------------------------|-------------------------|----------------------|------------|-----------------|---------------------------------------|---|
| ombre                              | Ubicación               | Teléfono del trabajo | Capacidad  | Descripción     | Dirección de correo electrónico       |   |
| Sala Ab Carlos Belmonte            | Facultad de Medicin     |                      | 15         | Room            | Sala.ab.CarlosBelmonte@uclm.es        |   |
| Sala Ab Enriquefuentesquintana     | AB-Benjamín Palenci     |                      | 20         | Room            | Sala.ab.enriquefuentesquintana@       |   |
| Sala Ab Escuela Internacional Doct | Vicerrectorado, José    |                      |            | Room            | sala.ab.escuelainternacionaldoctor    |   |
| Sala Ab GiulianoVassalli           | AB-Facultad Medicin     |                      | 18         | Room            | sala.ab.GiulianoVassalli@uclm.es      |   |
| Sala Cr Ctic FrancisoAlvarez       | CR. CTIC. Planta Baja   |                      | 15         | Room            | Sala.cr.ctic.FranciscoAlvarez@uclm.es |   |
| Sala Cr ESI                        | Escuela Superior de I   |                      |            | Room            | sala.cr.esinformatica@uclm.es         |   |
| Sala Cr JuanBautistadeAvalleArce   | CR-Aulario General.S    |                      | 32         | Room            | Sala.cr.juanbautistadeavallearce@u    |   |
| Sala CR Manuel Castells            | CR-Politécnico. Segu    |                      |            | Room            | sala.cr.manuelcastells@uclm.es        |   |
| Sala Cr Químicas                   | Edificio San Alberto    |                      | 12         | Room            | Sala.cr.Quimicas@uclm.es              |   |
| Sala CR UmbertoEco                 | CTIC. Primera Planta.   |                      | 10         | Room            | Sala.Cr.UmbertoEco@uclm.es            |   |
| Sala Cu AntonioSaura               | CU-Vicerrectorado E     |                      | 25         | Room            | sala.cu.AntonioSaura@uclm.es          |   |
| Sala CU Pedro Almodovar            | Planta 3. Aula 3.27. G  |                      | 20         | Room            | sala.cu.PedroAlmodovar@uclm.es        |   |
| Sala Cu PedroRivero                | Edificio E.U. Politécni |                      | 20         | Room            | sala.cu.PedroRivero@uclm.es           |   |
| sala polycom                       |                         |                      |            | Room            | sala.polycom@uclm.es                  |   |
| Sala Ta BenShneiderman             | TA-CEU                  |                      | 15         | Room            | sala.to.ta.BenShneiderman@uclm.es     |   |
| Sala To AlvaroCuervo               | TO-San Pedro Mártir     |                      | 90         | Room            | Sala.to.AlvaroCuervo@uclm.es          |   |
| C-1- T- C                          | TO FILL A AMO           |                      | 47         | D               | C-1- 4                                | > |
|                                    |                         |                      |            |                 |                                       |   |

Al añadirlas y pulsar **Aceptar**, se nos preguntará si queremos cambiar la ubicación de la reunión a esas salas.

| Microsoft Outlook                                                                    | ×  |
|--------------------------------------------------------------------------------------|----|
| ¿Desea actualizar la ubicación a "Sala Cr Ctic FrancisoAlvarez; Sala Cu AntonioSaura | "? |
| <u>Sí</u> <u>N</u> o                                                                 |    |

#### 4.1.4 Uso de Buscador de Salas

El **Buscador de Salas** es una herramienta que permite encontrar de forma rápida todas las salas que hay disponibles dadas algunas restricciones de horario y ubicación.

Para acceder a esta herramienta, hacemos clic en **Buscador de salas**. En la parte derecha de la ventana de **Nueva Reunión** se nos mostrará un recuadro con diversas opciones sobre las salas. El primer paso es fijar las fechas y horas en las que desarrollará la reunión, para que el buscador de salas nos empiece a sugerir resultados.

| RCHIVO                                   | REUNIÓN                                                                                                    | inser                              | TAR FORMA                                       | TO DE TEXTO                                       | TEVISAR                        |                                                    | qqqqqq - Reunión                                                |          |                                      |                                                                                                    | 7                           | 006                                         |
|------------------------------------------|----------------------------------------------------------------------------------------------------|------------------------------------|-------------------------------------------------|---------------------------------------------------|--------------------------------|----------------------------------------------------|-----------------------------------------------------------------|----------|--------------------------------------|----------------------------------------------------------------------------------------------------|-----------------------------|---------------------------------------------|
| iminar (                                 | Calendario                                                                                                    | Cea                                | Asistente para<br>programación<br>Mostrar       | Unirse a la freunión de Skype d                   | Dpciones<br>le reunión<br>opre | Tomar notas<br>de la reunión<br>Votas de la reuni. | Cancelar<br>Invitación Di Opciones de respuesta -<br>Asistentes | No dripo | O Periodi<br>Zonas<br>Buscad<br>ones | cidad<br>torarias<br>or de salas                                                                                                    | zar 1<br>zar 2<br>ctao Zoom | Aplicaciones<br>para Office<br>Complementos |
| Today                                    | via no envió esta i                                                                                                    | invitació                          | n de reunión.                                   |                                                   |                                |                                                    |                                                                 |          |                                      | Buscador de                                                                                                    | e salas                     |                                             |
|                                          | Para                                                                                                    |                                    | Sala Cr. Chr. Fra                               | anciso.Alvarez: <mark>=</mark> Sala               | CR. Jose Equ                   | ero: 🤗 Sala CR Ma                                  | nuel Castella                                                   |          |                                      | LM                                                                                                    | X J V S                     | D                                           |
| Enviar                                   | Asunto                                                                                                    |                                    | 000000                                          |                                                   |                                |                                                    |                                                                 |          |                                      | 2 3                                                                                                    | 4 5 6 7                     | 1 8                                         |
| Contan                                   | Ubicación                                                                                                    |                                    | Reunión de Skyp                                 | 24                                                |                                |                                                    |                                                                 | -        | Salas                                | 9 10<br>16 17                                                                                                    | 11 12 13 14                 | 15                                          |
|                                          | Hora de inicio                                                                                                    |                                    | DJ. 23/11/2015                                  |                                                   | 12:30                          | · 🗆                                                | Todo el día                                                     |          |                                      | 23 24                                                                                                    | 25 26 27 28                 | 29                                          |
|                                          | Hora de fináliza                                                                                                    | ción                               | lu. 23/11/2015                                  | 11                                                | 16:30                          | •                                                  |                                                                 |          |                                      | -                                                                                                    |                             |                                             |
| → Ui<br>Esta<br>con                      | nirse a la ro<br>a es una reunión<br>nunicaciones y ro<br>e por teléfon<br>2000 (UCLM)                                                                                                    | eunic<br>en linei<br>eunione<br>10 | n de Skyp<br>de Skype Empe<br>s profesional ant | C<br>rearial, la aplicación<br>es conocida como l | ı de<br>.ync.                  |                                                    |                                                                 |          |                                      | Elja una sala dispor<br>Ninguna<br>Sala Cr Obi Francisi<br>Sala Cr ESI<br>Sala CR Jose Elguer<br>Sala CR Lorenzana                                              | oble:<br>DAharez<br>O       |                                             |
| 926209                                   | and the second second se                                                                                                    |                                    | subanos (sub                                    | ana, memacional)                                  |                                |                                                    |                                                                 |          |                                      | Sala CR Manuel Cal                                                                                                    | (CENS)                      |                                             |
| 926205<br>Bascar,<br>Id. de o<br>¿Obrida | un nimero local<br>onferencia: 168-<br>5 m PIN de accer                                                                                                    | 1<br>450<br>so telefi              | nico? (Ayuda                                    | ana, miemacional)                                 |                                |                                                    |                                                                 |          |                                      | Sala CR UmbertoEc                                                                                                    | 5                           |                                             |
| 926205<br>Bascar,<br>Id. de c            | on número local<br>conferencia: 168-<br>5 m PIN de accer<br>Tez                                                                                                    | 1<br>450<br>so telefi              | nico? (Ayuda                                    | ana, memacional)                                  |                                |                                                    |                                                                 |          |                                      | Sala CR UmbertoEo                                                                                                    | 5                           |                                             |
| 926205<br>Bascar,<br>Id. de e            | on nimero local<br>conferencia: 168-<br>5 m PIN de acces<br>tra PIN de acces                                                                                                    | l<br>450<br>so telefi              | nico?.(Ayuda                                    | ana, meenacionali                                 |                                |                                                    |                                                                 |          |                                      | Sala CR UmbertoEo<br>Horas sugendas:<br>11:30 - 15:30<br>11 salas dispenible                                                                                    | 5                           | ^                                           |
| 926205<br>Basean<br>Id. de e<br>UDMidd   | on nimero local<br>onferencia: 1684<br>o m PIN de acces                                                                                                    | 1<br>450<br>so telefi              | nico?.!Ayuda                                    | ana, stemacional)                                 |                                |                                                    |                                                                 |          |                                      | Sala CR UmbertoEo<br>Moras sugeridas:<br>11:30 - 15:30<br>11 ratas dispenible<br>12:30 - 16:00<br>11 ratas dispenible                                           | 5                           | ^                                           |
| 926205<br>Bascar,<br>Id. de c<br>colvida | un nimero local<br>conferencia: 164-<br>io m PIN de acces<br>in PIN de acces<br>in PIN de | 1<br>450<br>to telefi              | nico?./Ayuda                                    | ana, stemacional)                                 |                                |                                                    |                                                                 |          | ( ) ( )                              | Sala CR UmbertoEo<br>Horas sugeridas:<br>11:30 - 15:30<br>11 salas dispensible<br>12:00 - 16:00<br>11 salas dispensible<br>12:30 - 16:30<br>9 salas disponsible | 9<br>9<br>5                 |                                             |

Al seleccionar las fechas y horas, vemos como se nos mostrara un recuadro de diferente color indicando su disponibilidad.

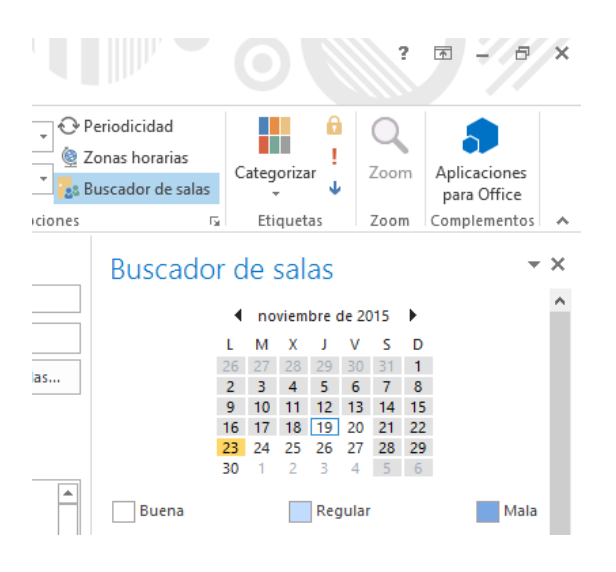

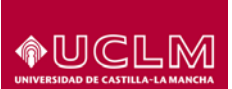

En la parte inferior, tenemos una lista de nuestras salas, seleccionamos el campus o zona en la que queremos buscar la sala, y vemos cómo se van filtrando y mostrando todas las disponibles, ocultándose automáticamente las salas ocupadas.

| Aostrar una lista de salas:        |      |
|------------------------------------|------|
| Salas VC Albacete                  | ¥    |
| lija una sala disponible:          |      |
| Ninguna                            | •    |
| Sala Ab Biblioteca                 | - 10 |
| Sala Ab Carlos Beimonte            |      |
| Sala Ab Enrique Sanchez Monge      |      |
| Sala Ab Enriquetuentesquintana     |      |
| Sala Ab Escuela Internacional Doct |      |
| Sala Ab GiulianoVassalli           |      |
| Sala AB Jose Antonio Rojas         |      |
| Sala Ab Luis Garcia Berlanga       |      |
| Sala Ab Manuel Castells            |      |
| foras sugeridas:                   |      |
| 8:00 - 8:30                        | ^    |
| 9 salas disponibles                |      |
| 8:30 - 9:00                        |      |
| 9 salas disponibles                |      |
| 9:00 - 9:30                        |      |
| ő salas disponibles                |      |
| 9:30 - 10:00                       |      |
| 8 salas disponibles                | ~    |

#### 4.1.5 Programación de la reunión

Tras añadir los asistentes y las salas en las que se celebrará la reunión, es necesario configurar las horas de inicio, fin y, en caso de que se trate de una convocatoria periódica, definir la periodicidad de la misma.

| - 🕰 🔒                                                                         | 501                                                                                                    | -⊎ <b>4</b> = =                                                                                                    |                                                                                               |                                |                                                     | Sin título -           | Reunión                  | $\sim$       | 971X              | 210           | NNC ? X                                                                                                    | EX.      |
|-------------------------------------------------------------------------------|----------------------------------------------------------------------------------------------------|----------------------------------------------------------------------------------------------------|-----------------------------------------------------------------------------------------------|--------------------------------|-----------------------------------------------------|------------------------|--------------------------|--------------|-------------------|---------------|----------------------------------------------------------------------------------------------------|----------|
| ARCHIVC                                                                       | REUNIÓN                                                                                                    | INSERTAR FORMA                                                                                                    | ATO DE TEXTO R                                                                                | REVISAR                        |                                                     |                        |                          |              | $\sim$ $^{\circ}$ | 2 ~ ye        | 000 e y                                                                                                    |          |
| Eliminar                                                                      | Calendario                                                                                                    | Cita Asistente para<br>programación<br>Mostrar                                                                                     | Unirse a la C<br>reunión de Skype de<br>Reunión de Sk                                         | Opciones<br>le reunión<br>sype | Tomar notas<br>de la reunión<br>Notas de la reunión | Cancelar<br>invitación | No dispo.<br>I 5 minutos | Periodicidad | Categorizar       | Zoom          | Iniciar entradas<br>de lápiz<br>Entrada de lápiz<br>Complementos                                                 | ^        |
| f Toda                                                                        | vía no envió esta ir                                                                                                    | vitación de reunión.                                                                                                    |                                                                                               |                                |                                                     |                        |                          |              |                   |               | Dueseden de se                                                                                                   | - X      |
| 1                                                                             | <u>P</u> ara<br>Asun <u>t</u> o                                                                                                    | JOSE ANTONI                                                                                                    | O IGLESIAS DONAIRE;                                                                           | Sala Cr C                      | Ctic FrancisoAlvarez;                               | Sala Cu AntonioSa      | ura                      |              |                   |               | Octubre de 2015     L M X J V S                                                                                  | D        |
| Enviar                                                                        | <u>U</u> bicación                                                                                                    | Sala Cr Ctic Fran                                                                                                    | icisoAlvarez; Sala Cu A                                                                       | AntonioSau                     | ra                                                  |                        |                          |              |                   | <u>S</u> alas | 28 29 30 1 2 3<br>5 6 7 8 9 10 1                                                                                 | 4<br>11  |
|                                                                               | Hora de i <u>n</u> icio<br>Hora de fina <u>l</u> izac                                                                                                    | vi. 23/10/2015<br>ión sá. 24/10/2015                                                                                               |                                                                                               | 0:00                           | • To                                                | o <u>d</u> o el día    | ר                        |              |                   |               | 12 13 14 15 16 17 1<br>19 20 21 22 23 24 2<br>26 27 28 29 30 31                                                  | 18<br>25 |
| → U<br>Es <sup>°</sup><br>con<br>Unirs<br>92620<br>Buscan<br>Id. de<br>¿Olvid | Unirse a la rec<br>ta es una reunión e<br>municaciones y reu<br>se por teléfono<br>9000 (UCLM)<br>cun número local<br>conferencia: 8067.<br>ó su PIN de access<br>a compantida ma | unión de Skype Emp<br>n línes de Skype Emp<br>nones profesional an<br>Español (Esp<br>telefónico?  Ayuda<br>Calendario - Jaime Tar | IC<br>resarial, la aplicación<br>tes conocida como L<br>saña, intemacional)<br>siador@urlm.es | ı de<br>.ync.                  |                                                     |                        |                          |              |                   |               | Buena Regu<br>Mala<br>Mostar una lista de salas:<br>Salas VC Cludad Real<br>Elja una sala disponible:<br>Ninguna | Jar      |
| circarpei                                                                     | a compartida 🖓                                                                                                    | Calendario - Jaime.Tap                                                                                                    | iador@dcim.es                                                                                 |                                |                                                     |                        |                          |              |                   |               | No se proporcionan                                                                                               |          |
| Haga clic en                                                                  | una foto para ver actualiz                                                                                                    | aciones de redes sociales y me                                                                                                    | asajes de correo electrónico.                                                                 |                                |                                                     |                        |                          |              |                   | (a) v         | sugerencias porque la mayo                                                                                       | ría      |

Pulsamos en **Periodicidad** para abrir la venta con las herramientas para programar su periodicidad, donde podremos definir su horario y las reglas de repetición de la misma.

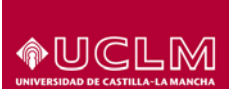

|                    |                         | Repetir cita             | ×                        |
|--------------------|-------------------------|--------------------------|--------------------------|
| Hora de la         | iita                    |                          |                          |
| In <u>i</u> cio:   | 0:00                    | <b>v</b>                 |                          |
| <u>F</u> in:       | 0:00                    | <b>v</b>                 |                          |
| D <u>u</u> ración: | 1 día                   | <b>v</b>                 |                          |
| Frecuencia         |                         |                          |                          |
| ◯ <u>D</u> iaria   | Repet <u>i</u> r cada 1 | semanas el:              |                          |
| ● <u>S</u> emanal  | lunes                   | martes                   | miércoles jueves         |
| O <u>M</u> ensua   | ✓ viernes               | sábado                   | domingo                  |
| ◯ <u>A</u> nual    |                         |                          |                          |
| Intervalo de       | repetición              |                          |                          |
| C <u>o</u> mienzo: | vi. 23/10/2015          | ✓ ● Sin fecha de         | finalización             |
|                    |                         | ○ Fi <u>n</u> alizar des | pués de: 10 repeticiones |
|                    |                         | ◯ Finali <u>z</u> ar el: | vi. 25/12/2015 🗸 🗸       |
|                    | Acoptor                 | Cancalar                 | uitar ranaticián         |

Para poder programar la reunión o su periodicidad evitando solapamientos en el calendario de los recursos, podemos utilizar la herramienta **Asistente de programación** donde, de forma gráfica, podemos visualizar la disponibilidad de todos los recursos.

| 🖪 🖥 ち び ↑                                                                                                    | U 🔹                                                                                                    | * ÷                                       |                     |                                  |                                |                  |                        |                 | Sin tí             | tulo - Re  | unión     |         |                     | $\propto$          | $> \times$ | X             | 576   | XX                                                                                                    | C                                                                                                    | ? 🖻                                                                                                | 9                                                                          | X |
|----------------------------------------------------------------------------------------------------|----------------------------------------------------------------------------------------------------|-------------------------------------------|---------------------|----------------------------------|--------------------------------|------------------|------------------------|-----------------|--------------------|------------|-----------|---------|---------------------|--------------------|------------|---------------|-------|----------------------------------------------------------------------------------------------------|----------------------------------------------------------------------------------------------------|----------------------------------------------------------------------------------------------------|----------------------------------------------------------------------------|---|
| ARCHIVO REUNIÓN                                                                                                    | INSER                                                                                                   | TAR                                       | FORMA               | ATO DE TEXTO                     | O RE\                          | ISAR             |                        |                 |                    |            |           |         |                     |                    | $\sim 0$   |               | 24    | Y Y                                                                                                    | E                                                                                                    | - 0 -                                                                                              | $\supset$                                                                  |   |
| X 🛛 Calendario                                                                                                    | 0                                                                                                    |                                           |                     | S                                | [                              |                  | N                      |                 | *                  | 00<br>%    | 222 🔳 Ne  | dispo י | 🕂 Period<br>🍥 Zonas | icidad<br>horarias |            | <b>Î</b>      | Q     | Ĩ.                                                                                                    | 5                                                                                                    | 5                                                                                                  |                                                                            |   |
| Eliminar 😋 Reenviar 🔹                                                                                                    | Cita                                                                                                    | Asisten                                   | te para<br>mación   | Unirse a<br>reunión de S         | la Op<br>Skvpeder              | ciones<br>eunión | Tomar no<br>de la reun | tas C<br>ión in | incelar<br>itación | <b>.</b> - | 🐥 15 mi   | nutos 👻 | 😹 Buscad            | lor de sala        | s Categ    | orizar<br>. 🗸 | Zoom  | Iniciar e<br>de l                                                                                                    | ntradas<br>ápiz                                                                                                    | Aplicacior<br>para Offic                                                                           | es<br>e                                                                    |   |
| Acciones                                                                                                    |                                                                                                    | Mostrar                                   |                     | Reunió                           | ón de Skyp                     | e                | Notas de la re         | unión           | Asistent           | es         |           | Opci    | ones                |                    | rs Eti     | quetas        | Zoom  | Entrada                                                                                                    | de lápiz                                                                                                    | Complement                                                                                         | itos                                                                       | ^ |
| Enviar                                                                                                    | ্ব, 100                                                                                                 | 0% -                                      | 9:00                | 10:00                            | 11:00                          | 12:00            | 13:00                  | 14:00           | 15:00              | 0 1        | 6:00      | 17:00   | 18:00               | 19:00              | 20:00      | 21:00         | 22:00 | В                                                                                                    | uscad                                                                                                    | lor de :                                                                                           | sa `                                                                       | × |
| □<br>Todos los asisten                                                                                                    | tes                                                                                                    |                                           |                     |                                  |                                |                  |                        |                 |                    |            |           |         |                     |                    |            |               |       |                                                                                                    | ▲ octu                                                                                                    | ibre de 201!                                                                                       | •                                                                          | ^ |
| ✓     ●     JANE TAPLADE       ✓     ●     JANE TAPLADE       ✓     ●     Sala C. Antonio       ✓     ○     Sala C. Antonio       ✓     ●     Sala C. Antonio       ○     Sala C. Antonio     ○       ○     Sala C. Antonio     ○       ○     Sala C. C. Landtai     ○       ○     Sala C. Jandtai     ○       ○     Sala C. Jandtai     ○       ○     Sala C. Jandtai     ○       ○     Sala C. Jandtai     ○       ○     Sala C. Jandtai     ○ | R ALCAZA<br>IGLESIAS<br>icisoAlvare<br>Saura<br>astells<br>tistadeAva<br>tistadeAva<br>Ecco<br>a agrega | NR<br>DONAIF<br>ez<br>alleArce<br>r un no |                     |                                  |                                |                  |                        |                 | Pruet              |            |           |         |                     |                    |            |               |       | 1<br>1<br>2<br>1<br>1<br>2<br>1<br>1<br>2<br>1<br>1<br>1<br>2<br>1<br>1<br>1<br>2<br>1<br>1<br>1<br>2<br>1<br>1<br>1<br>2<br>1<br>1<br>1<br>2<br>1<br>1<br>1<br>1<br>2<br>1<br>1<br>1<br>1<br>1<br>1<br>1<br>1<br>1<br>1<br>1<br>1<br>1<br>1<br>1<br>1<br>1<br>1<br>1<br>1 | M X<br>8 29 3<br>6 7<br>2 13 1-<br>9 20 2<br>6 27 2<br>Buena<br>Mala<br>Strar una<br>slas VC Ci<br>a una sal<br>inguna | U J V<br>1 2<br>8 9<br>4 15 16<br>1 22 23<br>8 29 30<br>4 lista de sal<br>udad Real<br>a disponibl | S D<br>3 4<br>10 11<br>17 18<br>24 25<br>31 1<br>7 8<br>Regula<br>as:<br>v | , |
|                                                                                                    |                                                                                                    |                                           | 4                   |                                  |                                |                  |                        |                 |                    |            |           |         |                     |                    |            |               | •     |                                                                                                    |                                                                                                    |                                                                                                    |                                                                            |   |
| Agregar asistentes                                                                                                    | Opciones                                                                                                | •                                         | <u>H</u> ora        | de inicio                        | vi. 23/                        | 10/2015          | 0:00                   | -               |                    |            |           |         |                     |                    |            |               |       |                                                                                                    |                                                                                                    |                                                                                                    |                                                                            |   |
| Agregar salas                                                                                                    | risional                                                                                                | Fuera                                     | Hora i<br>de la ofi | de finalizaciór<br>icina 🔝 Traba | n <b>sá. 24</b> ,<br>ajando en | 010/2015         | 0:00                   | •<br>mación []  | Fuera de           | la jorna   | da labora |         |                     |                    |            |               |       | He                                                                                                    | ras suger                                                                                                    | idas:                                                                                              |                                                                            |   |
| Haga clic en una foto para ver actu                                                                                                    | alizaciones d                                                                                           | ie redes soo                              | ciales y mer        | nsajes de correo el              | lectrónico.                    |                  |                        |                 |                    |            |           |         |                     |                    |            |               |       | Y N                                                                                                    | o se prop<br>Igerencia                                                                                                 | orcionan<br>s porque la                                                                            | mayoría                                                                    | • |

En ésta ventana se muestran los calendarios y las citas de todos los recursos que se van a utilizar en la reunión.

Desde la misma ventana, se pueden volver a definir los detalles con los que se añadieron los recursos; por ejemplo, cambiando si son necesarios, opcionales, etc.

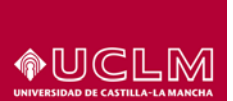

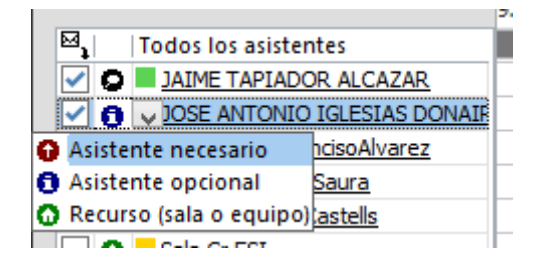

Igualmente, si tenemos permisos para ver el calendario de alguna de las personas o salas, podemos ver los detalles de las actividades de su calendario poniendo el ratón sobre las barras azules.

| 100                                                                                                    | Enviar          |              | Q,      | 1009  | 6 -    |      |       |       |       |       |       |            |             |       |         |       |       |       |       |
|----------------------------------------------------------------------------------------------------|-----------------|--------------|---------|-------|--------|------|-------|-------|-------|-------|-------|------------|-------------|-------|---------|-------|-------|-------|-------|
|                                                                                                    |                 |              |         |       |        | 9:00 | 10:00 | 11:00 | 12:00 | 13:00 | 14:00 | 15:00      | 16:00       | 17:00 | 18:00   | 19:00 | 20:00 | 21:00 | 22:00 |
| ⊠,                                                                                                    | Todos           | los asistent | es      |       |        |      |       |       |       |       |       |            |             |       |         |       |       |       |       |
| <ul> <li>Image: A second second s</li></ul> | D JAIM          | E TAPIADOR   | R ALC   | AZAR  |        |      |       |       |       |       |       |            |             |       |         |       |       |       |       |
| <ul> <li>Image: A second second s</li></ul> |                 | ANTONIO I    | IGLES   | IAS D | ONAIF  |      |       |       |       |       | Prue  | 4          |             |       |         |       |       |       |       |
|                                                                                                    | Sala            | Cr Ctic Fran | cisoAl  | varez |        |      |       |       |       |       |       | 22/10/2    | 015 14:30 - | 15:00 |         |       |       |       |       |
| <ul> <li>Image: A second second s</li></ul> | Sala            | Cu AntonioS  | aura    |       |        |      |       |       |       |       |       | Prueba (Re | unión de S  | kype) |         |       |       |       |       |
|                                                                                                    | Sala.           | cr.ManuelCa  | astells |       |        |      |       |       |       |       |       |            | (//////     | inni  | /////// | 2     |       |       |       |
|                                                                                                    | 🕽 📒 Sala        | Cr ESI       |         |       |        |      |       |       |       |       |       |            |             |       |         |       |       |       |       |
|                                                                                                    | 🕽 📒 <u>Sala</u> | Cr JuanBaut  | tistade | eAval | leArce |      |       |       |       |       |       |            |             |       |         |       |       |       |       |
|                                                                                                    | Sala            | Cr Químicas  |         |       |        |      |       |       |       |       |       |            |             |       |         |       |       |       |       |
|                                                                                                    | 🕽 🔲 <u>Sala</u> | CR Umberto   | Eco     |       |        |      |       |       |       |       |       |            |             |       |         |       |       |       |       |
|                                                                                                    | Haga c          | lic aquí par | a agr   | egar  | un no  |      |       |       |       |       |       |            |             |       |         |       |       |       |       |
|                                                                                                    |                 |              |         |       |        |      |       |       |       |       |       |            |             |       |         |       |       |       |       |
|                                                                                                    |                 |              |         |       |        |      |       |       |       |       |       |            |             |       |         |       |       |       |       |

## 4.1.6 Otros datos

Finalmente, podemos continuar añadiendo el resto de información sobre la convocatoria que queremos que llegue al resto de asistentes. Por ejemplo, completando los campos de Asunto y añadiendo información adicional en el campo del contenido de la reunión.

#### 4.2 Crear convocatorias usando Lync Web Scheduler

Accedemos a Lync Web Scheduler a través de la dirección <u>http://link.uclm.es/scheduler</u> Iniciamos sesión con el nombre de usuario y la contraseña del dominio UCLM.

| ← → C D https://link.uclm.es/scheduler/ |                                                              | ☆ 😄 🔳    |
|-----------------------------------------|--------------------------------------------------------------|----------|
| L                                       | Lync Web Scheduler                                           |          |
|                                         | © 2012 Microsoft Corporation. Todos los derechos reservados: | 1 Office |

Por defecto, accedemos a la página para Crear nueva reunión

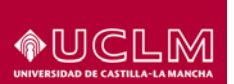

| Lync <sup>-</sup> Web Scł       | neduler                                                             | BECARIO - SANDRA TRUJILLO CHACON<br>Ayuda   Cerrar sesión |
|---------------------------------|---------------------------------------------------------------------|-----------------------------------------------------------|
| MIS REUNIONES                   | CREAR NUEVA REUNIÓN                                                 |                                                           |
| Complete los detalles de la reu | nión y haga clic en Guardar.                                        |                                                           |
| General                         |                                                                     |                                                           |
| lsunto: \star                   |                                                                     |                                                           |
| Ibicación: *                    | Reunión de Lync                                                     |                                                           |
| /lensaje:                       |                                                                     |                                                           |
|                                 |                                                                     |                                                           |
|                                 | Quedan 340 caracteres                                               |                                                           |
| Hora de la reur                 | nión                                                                |                                                           |
| ona horaria:                    | (UTC+01:00) Ámsterdam, Berlín, Berna, Roma, Estocolmo 🔻             |                                                           |
| Hora de inicio:                 | 30/10/2015                                                          |                                                           |
| lora de finalización:           | 30/10/2015                                                          |                                                           |
|                                 |                                                                     |                                                           |
| Acceso y mode                   | radores                                                             |                                                           |
| Quién no pasará por la sala c   | de Todos, incluyendo personas de fuera mi compañía 🔹                |                                                           |
| spera:                          | Las personas con acceso telefónico no pasarán por la sala de espera |                                                           |
| Quién es moderador:             | Personas de mi compañía                                             |                                                           |
| Participantes v                 | audio                                                               |                                                           |
| and opparitory                  |                                                                     |                                                           |
|                                 | Agregue aquí a los participantes (separados por punto y             |                                                           |
|                                 |                                                                     |                                                           |

A continuación se detallan los distintos campos que es necesario rellenar para realizar una nueva convocatoria de reunión:

- En el apartado **General**, escribimos el asunto, la ubicación de la reunión y el mensaje.
- En el apartado **Hora de la reunión**, seleccionamos nuestra zona horaria. En hora de inicio y hora de finalización ponemos la hora del inicio de la reunión y la hora en la que finalizará la convocatoria.
- En el apartado **Acceso y moderadores,** podemos elegir entre distintas opciones para decidir quién pasará y quién no pasará por la sala de espera.
- En **Participantes y audio**, agregamos los nombres de los invitados o las direcciones de correo electrónico separados por un punto y coma (;). Haciendo clic en **Comprobar nombres** podemos validar los nombres que hemos puesto en el directorio, para comprobar que son correctos.

Al pulsar en **Guardar**, se muestra un nuevo cuadro con información que mostrarán los detalles de la reunión, incluirá un número de teléfono gratuito y el identificador de la reunión. Así, los participantes que no tengan ordenador disponible en el momento de la reunión, pueden unirse mediante una llamada telefónica.

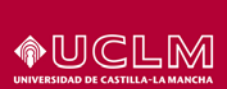

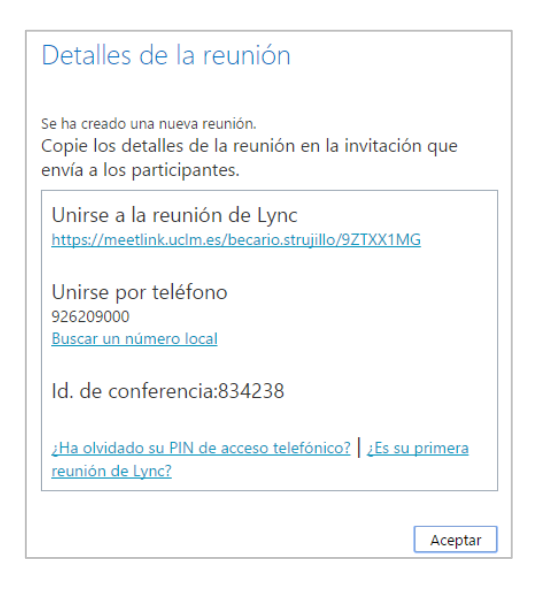

Pulsando Aceptar, volveremos a la informacion de las reuniones que hemos creado.

Llegado el momento de la reunión, podemos unirnos desde Web Scheduler también en la sección **Mis reuniones**, seleccionando la reunión y pulsando en **Unirse a la reunión**.

| Lync Web Sc    | eduler              | BECARIO - SANDRA TRUILLO CHACO<br>Áyuda   Certar sesió |
|----------------|---------------------|--------------------------------------------------------|
| MIS REUNIONES  | CREAR NUEVA REUNIÓN |                                                        |
| THE RESIDENCE  |                     |                                                        |
| and recommends |                     | -                                                      |
| aduat          | asfdsaf             | Unione a la resusión                                   |